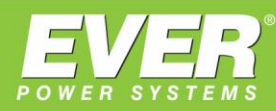

## WYZNACZAMY NOWE KIERUNKI

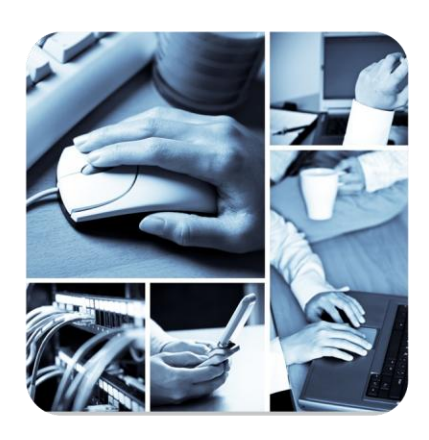

INSTRUKCJA OBSŁUGI

# **Remote Panel**

dla zasilaczy UPS

SUPERLINE 11 POWERLINE 33

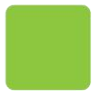

EVER Sp. z o.o. ul. Grudzińskiego 30 · 62-020 Swarzędz www.ever.eu · ups@ever.eu tel. +48 61 6500 400 · faks +48 61 6510 927

#### **SPIS TREŚCI**

| SPIS TREŚCI                  | 2 |
|------------------------------|---|
| WSTEP                        | 2 |
| WYMAGANIA                    | 2 |
| KONFIGURACIA                 | 3 |
| URUCHOMIENIE PANELU ZDALNEGO | 9 |

#### **WSTĘP**

Aplikacja REMOTE PANEL służy do sterowania i zarządzania funkcjami i parametrami zasilaczy SUPERLINE oraz POWERLINE. Aplikacja stanowi wierne odwzorowanie panelu sterującego zasilaczy.

#### WYMAGANIA

Aplikacja REMOTE PANEL jest przeznaczona dla systemu Android w wersji minimum 2.1.

Minimalne wymagania sprzętowe:

- Pamięć RAM: 256MB
- Interfejs: panel dotykowy
- Łączność: WiFi

### KONFIGURACJA

1. W systemie android uruchamiamy aplikację REMOTE PANEL

| Alarm Clock       | API Demos | Browser     | Calculator                 |
|-------------------|-----------|-------------|----------------------------|
| Camera            | Car Home  | Contacts    | Custom Locale              |
| Dev Tools         | Email     | Gallery     | Gestures Builder           |
| MainActivity      | Messaging | Music       | Phone                      |
|                   | Cottings  |             | Android<br>Encoch Bosorder |
| EVER Remote Panel | Settings  | Spare Parts | Speech Recorder            |

 Następnie wciskamy przycisk START (w przypadku gdy aplikacja jest uruchomiona pierwszy raz) lub Config. Aplikacja przekieruje użytkownika do części konfiguracyjnej.

|      | <b>EXAMPS</b><br><b>POWER SYSTEMS</b><br>UPS REMOTE PANEL |                                             |
|------|-----------------------------------------------------------|---------------------------------------------|
| Exit | Start                                                     | ver. 1.0<br>Copyright by EVER Power Systems |

3. Należy wybrać język dla aplikacji. Dostępne są dwie wersje językowe: polska oraz angielska.

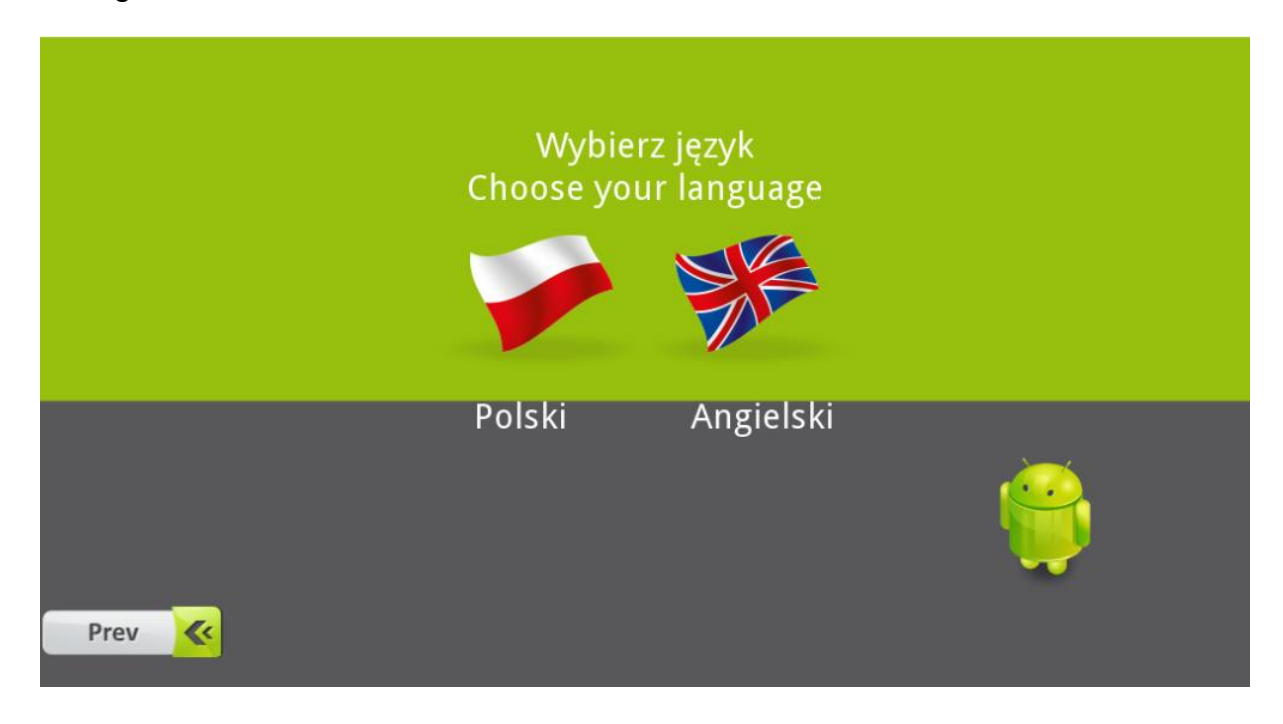

 Po wyborze wersji językowej w przypadku gdy aplikacja jest uruchamiana po raz pierwszy na danym urządzeniu zostanie wyświetlony komunikat o warunkach licencji (EULA).

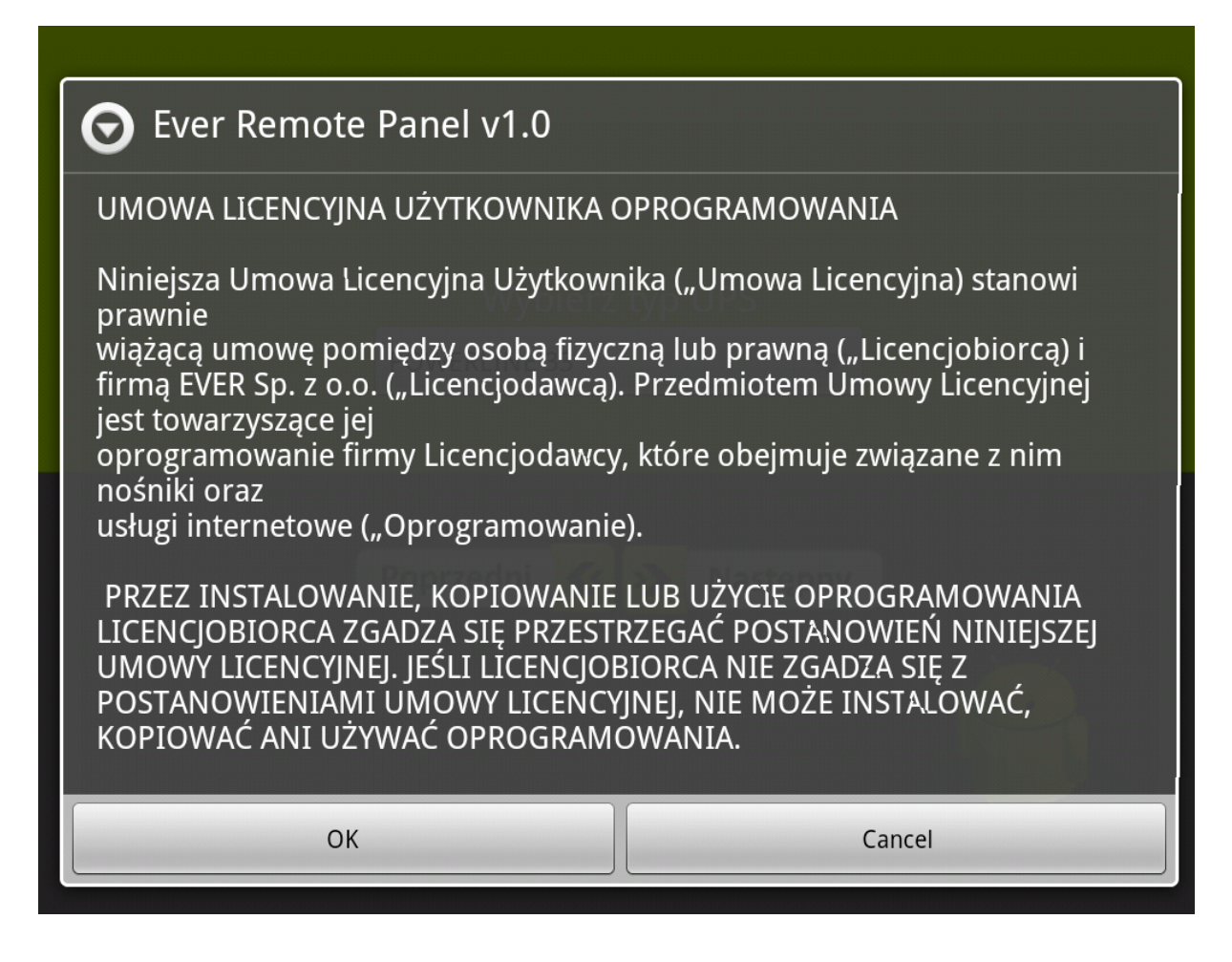

 Jeśli warunki licencji zostały zaakceptowane w kolejnym kroku należy wybrać typ zasilacza z jakim ma współpracować aplikacja REMOTE PANEL. W zależności od posiadanego typu urządzenia wybieramy POWERLINE 33 lub SUPERLINE 11. Klikamy OK.

|              | Wybierz typ UPS<br>POWERLINE 33 |  |
|--------------|---------------------------------|--|
|              | Poprzedni 🐼 🔊 Następny          |  |
|              | Wybierz typ UPS<br>POWERLINE 33 |  |
| POWERLINE 33 |                                 |  |
| SUPERLINE 11 |                                 |  |

6. W ostatnim kroku konfiguracji należy podać adres IP karty sieciowej zainstalowanej w zasilaczu, hasło odczytu oraz hasło zapisu. Adres IP i hasło odczytu to parametry obowiązkowe. Hasło zapisu jest opcjonalne. Bez zdefiniowanego hasła odczytu niektóre funkcje aplikacji będą niedostępne. Klikamy OK. Gdy pola są nie wypełnione lub są wypełnione w sposób nieprawidłowy (format adresu IP) użytkownik zostanie poinformowany o tym za pomocą komunikatów ostrzegawczych.

| Adver 10               |   |  |
|------------------------|---|--|
| Adres IP               |   |  |
| Hasło zapisu           |   |  |
| Poprzedni 💉 📎 Następny | ) |  |
|                        |   |  |
|                        |   |  |

|                                      | Adre                | es IP              |                |
|--------------------------------------|---------------------|--------------------|----------------|
|                                      | 192.168.177.133     |                    |                |
|                                      |                     |                    |                |
|                                      | public              |                    |                |
|                                      |                     |                    |                |
|                                      | private             |                    |                |
| Brak hasła do zapisu<br>kontynuować? | i. Niektóre funkcje | e nie będą dostępr | ne. Czy chcesz |
| ОК                                   |                     |                    | Cancel         |
|                                      |                     |                    | <b>K</b>       |

| Hasło odczytu           |
|-------------------------|
| Hasło odczytu           |
|                         |
| public                  |
| Hasło zapisu            |
| private                 |
| Podaj poprawny adres IP |
| ОК                      |
|                         |
|                         |

#### **URUCHOMIENIE PANELU ZDALNEGO**

Po skonfigurowaniu aplikacji można uruchomić panel zdalny odpowiedzialny za monitorowanie zasilacza. W tym celu klikamy przycisk START. Obsługa panelu zdalnego przebiega w identyczny sposób jak w przypadku panelu lokalnego zlokalizowanego na obudowie urządzenia.

W trakcie pracy aplikacji REMOTE PANEL może dojść do sytuacji, w której komunikacja z kartą SNMP zostanie przerwana. Użytkownik zostanie poinformowany o tym przy pomocy stosownego o treści "Brak komunikacji z UPS". W takim przypadku użytkownik będzie mógł wybrać jedną z dwóch opcji:

- Zamknięcie panelu zdalnego (przycisk Zamknij aplikację)
- Próba ponownego ustanowienia komunikacji z kartą SNMP (przycisk Uruchom ponownie)

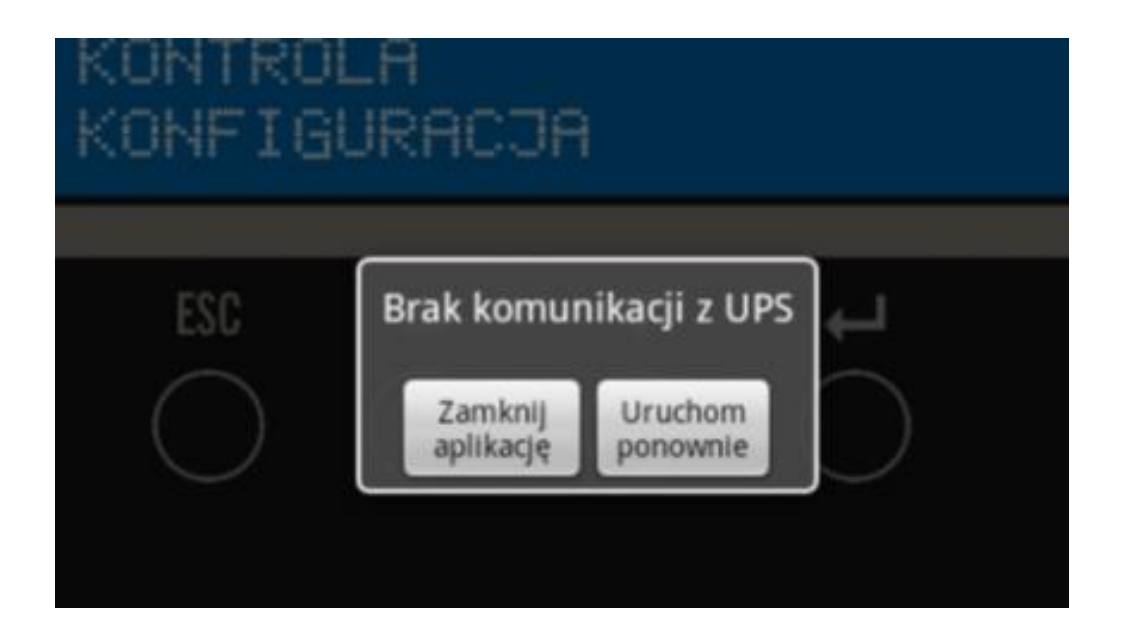

W przypadku trwania normalnej pracy aplikacji użytkownik ma możliwość opuszczenia panelu zdalnego poprzez kliknięcie przycisku Exit zlokalizowanego w lewym dolnym rogu ekranu. Wyświetlony zostanie ekran startowy aplikacji. Ponowne wciśnięcie przycisku "Exit" na ekranie startowym spowoduje wyjście z aplikacji REMOTE PANEL do systemu Android.